# **ETELSCOPE**® BY FURUNO

## Configuration

| ETELSCOPE •   |                         |                                 |                                    |                   |             |             |                                      |                              |                  | Bridge  | e Engine Dark mod    | le 🌒       |
|---------------|-------------------------|---------------------------------|------------------------------------|-------------------|-------------|-------------|--------------------------------------|------------------------------|------------------|---------|----------------------|------------|
| UTC+02:00)    | VOYAGE STATUS           |                                 | EDIT VOYAGE STA                    | ART VOYAGE        | SPEC        | IAL INS     | RUCTIONS                             |                              |                  | ADD NEW | 9 ONBOARD            |            |
|               |                         |                                 |                                    |                   | Tim         | ,           | R                                    | corded by Title              |                  |         |                      |            |
| SET SHIP TIME |                         |                                 | ()                                 | Not<br>tarted)    | 202         | 2-03-03     | 11:02 Ti                             | H Grill                      | party            | >       | Master               |            |
|               | NU AALES                | SUND - SE                       |                                    | ital (cu)         | 202         | 2-03-03     | 11:02 TI                             | H Man                        | latory drug test | >       | rest                 |            |
|               | GOTHENE                 | SURG                            |                                    |                   | 202         | 2-03-03     | 11:01 TI                             | H Char                       | correction       | >       | 🖆 Chiel Ena.         |            |
| F6* 0.6' N    |                         |                                 |                                    |                   |             |             |                                      |                              |                  |         | Clinton              | Τ_         |
| 012° 41 31' F | Voyage no: 203040 BT40  |                                 |                                    |                   |             |             |                                      |                              |                  |         |                      | +          |
| 012 41.51 2   |                         |                                 |                                    |                   |             |             |                                      |                              |                  |         | র্ম Visitors         |            |
| -             | DISTANCE LOG            |                                 |                                    |                   |             |             |                                      |                              |                  |         | 3                    |            |
| Thomas Holtan | Watch distance          | Day distance                    | Voyage distance                    |                   |             |             |                                      |                              |                  |         | 2.                   | Passenners |
|               | 10.7 Nm                 | 6E 7 Nm                         | 0 Nm                               |                   |             |             |                                      |                              |                  |         |                      |            |
|               | 17.7 [10]               | 05.7 NM                         | UNIT                               |                   |             |             |                                      |                              |                  |         |                      |            |
|               | 2022-03-01 14:52 Check  | type Name<br>list TELSCOPE FAMI | LIRISATION                         | Started by<br>CLI | Tim<br>11:0 | 2 J         | Entry type<br>Special instruction is | Summary<br>isued Grill party | Recorded         | by >    | COG (*)              | SOG (Kn    |
|               | 2022-03-01 14:28 Check  | list WATCH - HAND               | OVER (DECK)                        | CLI               | 11:0        | 2 .t.       | Special instruction is               | isued Mandatory drug t       | est TH           |         | 211.5                | 10.1       |
|               | 2022-02-28 15:08 Check  | list WATCH - HAND (             | OVER (DECK)                        | CLI               | 11:0        | 1 .t.       | Special instruction is               | sued Chart correction        | TH               | >       | HDG()                | 10.1       |
|               | 2022-02-25 09:51 MSO    | C - Sludge collect              | tion                               | ADM               | 10:5        | ۰<br>بل و   | Voyage commenced                     | Departure port: D            | ADM              | >       | -<br>Depth - DBT (m) | True wir   |
| E Dashiyoard  | 2022-02-24 15:17 Check  | list Viking C21 - Prio          | r Entering 500m                    | JT                | 10:5        | 8 J         | End of voyage                        | Arrival port: B              | ADM              | >       | 21.6                 | 12 5       |
|               | 2022-02-24 14:42 Check  | list Viking C21 - Prio          | r Entering 500m                    | JT                | 10:5        | 8 J         | End of voyage                        | Arrival port:                | ADM              | >       | 21.0                 | 12.0       |
| 🗐 Bridge      | 2022-02-24 12:56 MSO    | E - Bilge water au              | tomatic collection to holding tank | ME                | 10:5        | 8 \$        | Voyage commenced                     | Departure port:              | ADM              | >       |                      |            |
|               | 2022-02-24 12:19 Garbag | geOperation Accidental          |                                    |                   | 10:5        | 7 I         | End of voyage                        | Arrival port: DF             | ADM              | >       |                      |            |
| III Engine    | 2022-02-24 12:19 Garbag | geOperation Incineration        |                                    |                   | 10:5        | 7 ↓         | Voyage commenced                     | Departure port: A            | S ADM            | >       | QUICK SETTINGS       |            |
|               | 2022-02-23 14:56 MSO    | D - Bilge water no              | on-automatic transfer              | ADM               | 10:5        | 7 I         | Voyage commenced                     | Departure port: A            | S ADM            | >       | Deusignals:          |            |
| MARPOL        | 2022-02-23 13:04 Check  | list TELSCOPE FAMI              | LIRISATION                         | ME                | 10:5        | 7 <b>t</b>  | Voyage commenced                     | Departure port: A            | S ADM            | >       | Lookout:             |            |
|               | 2022-02-23 12:40 Checkl | list Bridge Procedure           | BPC 01 Pre-Departure               | ME                | 10:5        | 7 1         | Voyage commenced                     | Departure port: A            | S ADM            | >       | Deek Liebt           |            |
| Checklists    | 2022-02-22 09:47 Checki | inst (Sirius)DEPARTU            | REPROMINEROOM                      | mE                | 10:4        | • •         | Engineer watch                       | Change, EOW: Te              | at ADM           | ,       | Deck Light:          |            |
| A             | zuzznicz i 13.54 Garbaj | geoperation 10 sea              |                                    |                   | 10:4        | □ ↓<br>□ †  | Watch handover                       | UOW: Test                    | ADM              | ~       | Navigation Light:    |            |
| aut Settings  |                         |                                 |                                    |                   | 10:3        |             | Remone Onhoard                       | lindated                     | ADM              |         | Sound signals:       |            |
| Iter manual   |                         |                                 |                                    |                   | 14:2        | 2 5         | Engine operation                     | ME 3, ME 4, Clute            | h ME3 CLI        | >       | Fins & Stabilizers:  |            |
| Con marca     |                         |                                 |                                    |                   | 14:4        | - <b>**</b> | Communication ever                   | nt X                         | JT               | >       |                      |            |
|               |                         |                                 |                                    | -                 |             | -           |                                      |                              |                  |         |                      |            |

Version 1.01 - 2022.03.01

### Table of Contents

| Add roles                                                     | 3  |
|---------------------------------------------------------------|----|
| Add users                                                     | 4  |
| Add sensor data streams                                       | 5  |
| Fill in vessel particulars                                    | 6  |
| Add tank configuration                                        | 7  |
| Add machinery configuration                                   | 8  |
| Add logbook configuration for deck, GMDSS and engine logbooks | 9  |
| Set ship time offset                                          | 10 |
| Revisions                                                     | 11 |

#### Add roles

To add roles, go to "settings" (1), click on the tab "Roles" (2) and then "Add role" (3).

| ETELSCOPE •                     |                        | 2     |      |       |           |         | Dar          | k mode 🌑 | Fullscreen 🚼 |
|---------------------------------|------------------------|-------|------|-------|-----------|---------|--------------|----------|--------------|
| 11:57 2022-03-03<br>(UTC+02:00) | USERS                  | ROLES | SHIP | TANKS | MACHINERY | SENSORS | DETAILS      |          |              |
| UTC Ship<br>SET SHIP TIME       | ROLE LIST              |       |      |       |           |         | Add new role |          |              |
|                                 |                        |       |      |       |           |         |              |          |              |
| POSITION<br>55° 59.89' N        | Role                   |       |      |       |           |         |              |          |              |
| 012 40.54 E                     | Read only              |       |      |       |           | >       |              |          |              |
| TH Thomas Holtan                | User manager           |       |      |       |           | >       |              |          |              |
|                                 | Navigation officer     |       |      |       |           | >       |              |          |              |
|                                 | Chief Engineer         |       |      |       |           | >       |              |          |              |
|                                 | 1st Engineer           |       |      |       |           | >       |              |          |              |
| Dashboard                       | Chief Officer          |       |      |       |           | >       |              |          |              |
| E Bridge                        | Test Operator TelScope |       |      |       |           | >       |              |          |              |
| Engine Engine                   | Deck personnel         |       |      |       |           | >       |              |          |              |
| IC MARPOL                       |                        |       |      |       |           |         |              |          |              |
| Checklists                      | Chief Engineer         |       |      |       |           | >       |              |          |              |
| Settings                        | TEST 2/6 read          |       |      |       |           | >       |              |          |              |
| 🧭 User manual                   | Test 4/6 2021          |       |      |       |           | >       |              |          |              |

First add a role title (1), then tick the boxes relevant for this role (2). Remember to save your changes (3).

| ETELSCOPE •                     |                        |       |      |       |                           |      |      |       |        | Dark mode 🌒 | Fullscreen 🚼 |
|---------------------------------|------------------------|-------|------|-------|---------------------------|------|------|-------|--------|-------------|--------------|
| 12:02 2022-03-03<br>(UTC+02:00) | USERS                  | ROLES | SHIP | TANKS | DETAILS                   |      |      |       |        |             |              |
| UTC Ship<br>SET SHIP TIME       | ROLE LIST              |       |      |       |                           |      |      |       |        |             |              |
| POSITION                        |                        |       |      |       | New role                  |      |      |       |        |             |              |
| 55° 59.82' N<br>012* 40.48' E   | Role                   |       |      |       | Role title                | 1    |      |       |        |             |              |
|                                 | Read only              |       |      |       | Muster                    |      |      |       |        |             |              |
| Thomas Holtan                   |                        |       |      |       | Logbooks                  | Read | Writ | le '  | Verify | Sign        | Settings     |
|                                 | User manager           |       |      |       | Logbook deck              |      |      | ]     |        |             |              |
|                                 | Navigation officer     |       |      |       | GMDSS                     |      |      | 1     |        |             |              |
|                                 |                        |       |      |       | Engine logbook            | 2 🗆  |      | ]     |        |             |              |
|                                 | Chief Engineer         |       |      |       |                           |      |      |       |        |             |              |
|                                 |                        |       |      |       | MARPOL                    |      | Read | Write | Verify | Sign        | Settings     |
|                                 | 1st Engineer           |       |      |       | Ballast water record book |      |      |       |        |             |              |
| Dashboard                       | Chief Officer          |       |      |       | Garbage record book       |      |      |       |        |             |              |
|                                 |                        |       |      |       | Garbage II record book    |      |      |       |        |             |              |
| n Bridge                        | Test Operator TelScope |       |      |       | Oil record book I         |      |      |       |        |             |              |
| III Engine                      | Deck personnel         |       |      |       | Oil record book II        |      |      |       |        |             |              |
| MARPOL                          |                        |       |      |       | Cargo record book         |      |      |       |        |             |              |
| Checklists                      | Chief Engineer         |       |      |       |                           |      |      |       |        |             |              |
| Settings                        |                        |       |      |       | Checklists                | Read |      | Write | Pub    | lish        | Edit         |
| User manual                     | TEST 2/6 read          |       |      |       |                           | _    |      | -     | -      | -           |              |
|                                 | Test 4/6 2021          |       |      |       |                           |      |      |       |        | Cence       | 3 Save       |
|                                 |                        |       |      |       |                           |      |      |       |        |             |              |

**TIP:** Master should have all boxes ticked.

#### Add users

To add users, go to "Settings" (1), click on the tab "Users" (2) and the "Add user" (3).

| ETELSCOPE •                     |           | 2          |                    |             |                         |           |                                                             |         |          | Dark mode 🌒  | ) Fullscreen |
|---------------------------------|-----------|------------|--------------------|-------------|-------------------------|-----------|-------------------------------------------------------------|---------|----------|--------------|--------------|
| 13:17 2022-03-03<br>(UTC+02:00) | USER      | 25         | ROLES              |             | SHIP                    | TANK      | s MACHINERY s                                               | SENSORS | DETAILS  | I            |              |
|                                 |           |            | USER LIST          | (109 TOTAL) |                         |           | AUDITLOG                                                    |         | Add user | Show inactiv | e users      |
|                                 |           |            |                    |             |                         |           |                                                             |         | _        |              |              |
| POSITION<br>55° 58.34' N        | Surname   | Forename   | Position           | User        |                         | Status    | Roles                                                       |         |          |              |              |
| 012° 41.21° E                   | Clinton   | Fred       | Captain            | CLI d       | linton@telkoint.com     | On duty 🔹 | User manager   Chief Engineer   Master                      | ,       |          |              |              |
| Thomas Holtan                   | Ekholm    | Johan      | 2nd off            | JE 10       | Shan 1                  | On duty   | Navigation officer   User manager                           | >       |          |              |              |
|                                 | Ekholm    | Martin     | Captain            | ME          | nartin@telkoint.com     | On duty 🔹 | User manager   Chief Engineer   Master                      | >       |          |              |              |
|                                 | gautesen  | gaute      |                    | gsss g      | autemann                | On duty 🔹 | Master                                                      | >       |          |              |              |
|                                 | Hansen    | Pál K.     | First Officer      | РКН р       | al.hansen@telko.no      | On duty 🔹 | User manager   Chief Officer   Master                       | · ·     |          |              |              |
| Dushboard                       | Holtan    | Thomas     |                    | •           | homas.holtan⊜telko.no   | On duty 🔹 | User manager   Master                                       | >       |          |              |              |
| E Bridge                        | Kehlet    | Benjamin   | Deckhand           | BK b        | enjamin.kehlet@telko.no | On duty 🔹 | Read only User manager                                      | >       |          |              |              |
| ILE Engine                      | Kehlet    | Benjamin   | м                  | BBB bl      | kehlet                  | On duty 🔹 | Test Operator TelScope                                      | >       |          |              |              |
| Checklists 1                    | Lauritsen | Knut Vidar | Navigation Officer | KVL k       | nut.vidar@telko.no      | On duty 😐 | User manager   Navigation officer   Master   Chief Engineer | >       |          |              |              |
| Settings                        | Storii    | Gaute      |                    | tesg te     | estgaute                | On duty 🔹 | Read only   DashboardTest                                   | >       |          |              |              |
| User manuar                     |           |            |                    |             |                         |           |                                                             |         |          |              |              |

Fill out personal information; password, and pin code (1). Assign role(s) by clicking "Available roles" (2). This will then expand and show you all available roles. Now you can click the roles you wish to assign this user.

Remember to save your changes (3).

|                           |                        |        |      | Dark mode 🌑 🛛 Fullscreen 🖸 |
|---------------------------|------------------------|--------|------|----------------------------|
| ADO USER                  |                        |        |      |                            |
| Personal Information      | Role(s)                |        |      |                            |
| Username *                | Read only              |        |      |                            |
| Shortname *               | User manager           |        |      |                            |
| Forename *                | Navigation officer     |        |      |                            |
| Surname *                 | Chief Engineer         |        |      |                            |
| Position                  | 1st Engineer           |        |      |                            |
| Password *                | Chief Officer          |        |      |                            |
| Pincode (6 digits) *      | Test Operator TelScope |        |      |                            |
| 1 Show special privileges | Deck personnel         |        |      |                            |
|                           | Chief Engineer         |        |      |                            |
|                           | TEST 2/6 read          |        |      |                            |
|                           | Test 4/6 2021          |        |      |                            |
|                           | Test                   |        |      |                            |
|                           | test0806               |        |      |                            |
|                           | Teeeest                |        |      |                            |
|                           | Testrole               |        |      |                            |
|                           | allalala               |        |      |                            |
|                           | Test role 30/8         |        |      |                            |
|                           | Electrician            |        |      |                            |
|                           | 1st Electric           |        |      |                            |
|                           | Garbage Man            |        |      |                            |
|                           | 1st Officer            |        |      |                            |
|                           | Master                 |        |      |                            |
|                           |                        | Cancel | Sare |                            |
|                           |                        | 36     |      |                            |

TIP: Pin code should NOT be 123456.

#### Add sensor data streams

Configuration of Data streams are done by TELSCOPE engineers in current version (1.19).

Configuration tools will be available in future versions.

#### Fill in vessel particulars

To add vessel particulars, go to "settings" (1), click on the tab "ship" and go through the different under tabs "ship credentials", "owners", "charterers", "document issuer" and "dimensions and data" (3). Fill in your ships particulars in the different fields bellow the tabs (4). Remember to press save (5) when finished or before moving to the next under tab.

| ETELSCOPE •                               |                               | 2      |         |                     |                 | Dark mode 🌒 🛛 Fullscreen 🕻 |
|-------------------------------------------|-------------------------------|--------|---------|---------------------|-----------------|----------------------------|
| 13:21 2022-03-03<br>(UTC+02:00)           | USERS                         | ROLES  | SHIP    | TANKS               | MACHINERY       | SENSORS                    |
|                                           | SHIP CREDENTIALS              | OWNERS | CHARTER | ES                  | DOCUMENT ISSUER | DIMENSIONS AND DATA        |
|                                           | 3                             |        |         |                     |                 |                            |
| POSITION<br>55° 58.24' N<br>012° 41 31' F | SHIP CREDENTIALS              |        |         | COMPANY             |                 |                            |
|                                           | Vessel name                   |        |         | Name of the Company |                 |                            |
| Thomas Holtan                             | M/S GERMANICA                 |        |         | TELKO               |                 |                            |
|                                           | 12334                         |        |         | Address             |                 |                            |
|                                           | Callsign<br>LXG               |        |         | Postal Code         |                 |                            |
|                                           | MMSI                          |        |         | City<br>Råshult     |                 |                            |
|                                           | Flag State                    |        |         | Country             |                 |                            |
|                                           | DIS<br>Flag registration date |        |         | Mongolia            |                 |                            |
|                                           | 2022-01-04                    |        |         |                     |                 |                            |
| Dashboard                                 | Port<br>SE GOT                |        |         |                     |                 |                            |
| E Bridge                                  | Working language<br>EnglishH  |        |         |                     |                 |                            |
| E Fraine                                  | Class                         |        |         |                     |                 |                            |
|                                           | ABS<br>Classified by          |        |         |                     |                 |                            |
| MARPOL                                    | DNV                           |        |         |                     |                 |                            |
| Checklists                                |                               |        |         |                     |                 | 4                          |
| 🗘 Settings                                |                               |        |         |                     |                 |                            |
| Ø User manual                             | Audit log                     |        |         |                     |                 | Reset 5                    |

#### Add tank configuration

To add a tank, go to "settings" (1), click on the tab "tanks" (2), Choose what type of tank you want to add by pressing the arrow in the box below Type of tank headline, in the dropdown list that appears (3), choose the type of tank you want to add, then press the add tank button (4). When a tank is added you type in the position (X and Y) size (length and width) and the capacity, or you can remove the tank by pressing "- remove tank" to the far right (5). When you are finished adding your tanks press the "save" button (6).

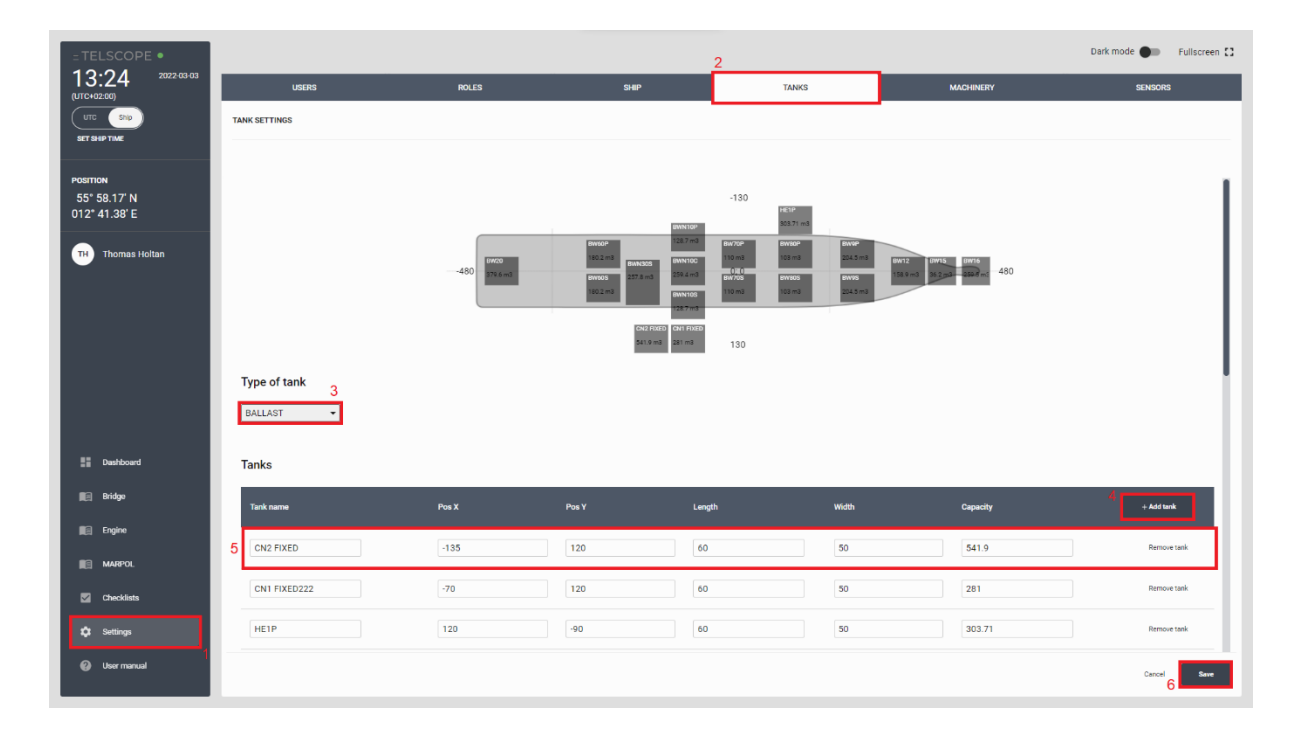

#### Add machinery configuration

To add machinery, go to "settings" (1), click on the tab "machinery" (2), press the "add machine" button (3). When the "add machine" button is pressed, you can enter the machine name, choose machine type in the dropdown list, and enter a model name (4), you can also remove the added tank with the "remove machine" button to the far right. When you have added all the tanks to the system, press the "save" button (5).

| ETELSCOPE •                               |                    |       |                 |       | 2         | Dark mode 🌒 🛛 Fullscreen 🕻 |
|-------------------------------------------|--------------------|-------|-----------------|-------|-----------|----------------------------|
| 13:28 2022-03-03<br>(UTC+02:00)           | USERS              | ROLES | SHIP            | TANKS | MACHINERY | SENSORS                    |
| UTC Ship<br>SET SHIP TIME                 | MACHINERY SETTINGS |       |                 |       |           |                            |
| Position<br>55° 58.04' N<br>012* 41.49' E | Machines           |       |                 |       |           | 1                          |
| TH Thomas Holtan                          | Machine name       |       | Machine type    |       | Model     | 3 + Add machine            |
|                                           | Machine 69         |       | MAIN_ENGINES •  |       | Model     | Remove machine             |
|                                           | 4<br>Machine 68    |       | MAIN_ENGINES -  |       | Model     | Remove machine             |
| E Dashboard                               | Machine 67         |       | MAIN_ENGINES •  |       | Model     | Remove machine             |
| Eridge<br>Engine                          | AC 66              |       | AIR_CONDITION • |       | Model     | Remove machine             |
| MARPOL                                    | Bow 65             |       | THRUSTERS       |       | Model     | Remove machine             |
| 🗘 Settings                                |                    |       |                 |       |           |                            |
| Ø User manual                             | Baur é A           |       |                 |       |           | Cancel Save                |

#### Add logbook configuration for deck, GMDSS and engine logbooks

TELSCOPE provides possibilities to customize and preconfigure the three logbooks, Deck, GMDSS and Engine. Today this is done by TELSCOPE engineers in the future this will be part of TELSCOPE Shore Management. Due to the design of TELSCOPE that is ready for this level of customization the following steps must be done as part of TELSCOPE configuration.

1. Log-in to LIVEAGENT https://telko.liveagent.se/427784-Logbook-configurations

Download the three default configurations.

| configui              | rations              |                                       |
|-----------------------|----------------------|---------------------------------------|
|                       |                      |                                       |
| > Configuration > Log | gbook configuratior  | ıs                                    |
|                       |                      |                                       |
|                       |                      |                                       |
|                       |                      |                                       |
|                       |                      |                                       |
|                       | > Configuration > Lo | Configuration > Logbook configuration |

- 2. Import configurations in TELSCOPE
  - i. Open Logbook DECK
  - ii. Select Tools and Logbook settings
  - iii. Select Import
  - iv. Chose File
  - v. Upload

Repeat i-v for GMDSS and Engine Logbook

#### Set ship time offset

To add a ship time offset, press the "set ship time" button below the clock in the upper left corner (1).

| 13:30 <sup>2022-03-03</sup><br>(UTC+02:00)                                                                                                    | VOYAGE STATUS                                                                                                    |                                                                                                    | CRE                                                                                                    | ATE VOYAGE                                                                                     | SPECIAL I                                                                                                    | STRUCTIONS                                                                                                    |                                                                                                    |                                                                                                    | ADD NEW 9 ONBO                                                                                                    | ARD                                                                                          |
|----------------------------------------------------------------------------------------------------|----------------------------------------------------------------------------------------------------|----------------------------------------------------------------------------------------------------|----------------------------------------------------------------------------------------------------|------------------------------------------------------------------------------------------------|----------------------------------------------------------------------------------------------------|----------------------------------------------------------------------------------------------------|----------------------------------------------------------------------------------------------------|----------------------------------------------------------------------------------------------------|----------------------------------------------------------------------------------------------------|----------------------------------------------------------------------------------------------|
|                                                                                                    |                                                                                                    |                                                                                                    |                                                                                                    | (T-1-0                                                                                         | Time                                                                                                    | Recorde                                                                                                    | d by Title                                                                                                    |                                                                                                    |                                                                                                    | D starter                                                                                    |
| SET SHIP TIME                                                                                                    |                                                                                                    | IND - SF                                                                                                    |                                                                                                    | (Ended)                                                                                        | 2022-03-0                                                                                                    | 13 11:02 TH                                                                                                    | Grill party                                                                                                    |                                                                                                    | >                                                                                                    | Test                                                                                         |
|                                                                                                    |                                                                                                    |                                                                                                    |                                                                                                    |                                                                                                | 2022-03-0                                                                                                    | 3 11:02 TH                                                                                                    | Mandatory drug te                                                                                                    | est                                                                                                    | >                                                                                                    |                                                                                              |
| OSITION                                                                                                    | GUTHENBU                                                                                                    | RG                                                                                                    |                                                                                                    |                                                                                                | 2022-03-0                                                                                                    | 13 11:01 TH                                                                                                    | Chart correction                                                                                                    |                                                                                                    | > 🗠                                                                                                    |                                                                                              |
| 55° 57.98' N                                                                                                    |                                                                                                    |                                                                                                    |                                                                                                    |                                                                                                |                                                                                                    |                                                                                                    |                                                                                                    |                                                                                                    |                                                                                                    | Clinton                                                                                      |
| 12° 41.55' E                                                                                                    | voyage no: 203040 BT40                                                                                                    |                                                                                                    |                                                                                                    |                                                                                                |                                                                                                    |                                                                                                    |                                                                                                    |                                                                                                    |                                                                                                    | - Marillow                                                                                   |
|                                                                                                    |                                                                                                    |                                                                                                    |                                                                                                    |                                                                                                |                                                                                                    |                                                                                                    |                                                                                                    |                                                                                                    | 1                                                                                                    | 3                                                                                            |
| TH Thomas Holtan                                                                                                    | DISTANCE LOG                                                                                                    |                                                                                                    |                                                                                                    |                                                                                                |                                                                                                    |                                                                                                    |                                                                                                    |                                                                                                    |                                                                                                    |                                                                                              |
|                                                                                                    | Watch distance                                                                                                    | Day distance                                                                                                    | Voyage distance                                                                                                    |                                                                                                |                                                                                                    |                                                                                                    |                                                                                                    |                                                                                                    |                                                                                                    |                                                                                              |
|                                                                                                    | 22.6 Nm                                                                                                    | 68.6 Nm                                                                                                    | 0 Nm                                                                                                    |                                                                                                |                                                                                                    |                                                                                                    |                                                                                                    |                                                                                                    |                                                                                                    |                                                                                              |
|                                                                                                    | ONGOING WORK                                                                                                    |                                                                                                    |                                                                                                    |                                                                                                | LOGBOOK                                                                                                    | 5                                                                                                    | ADD LO                                                                                                    | GENTRY: J                                                                                                    | \$ <b>f</b> VESSEL                                                                                                    | PERFORMANC                                                                                   |
|                                                                                                    | Time         Work type           2022-03-03         12:19         MSO           2022-03-01         14:52         Checklist                                                                                                    | Name<br>C - Sludge collectio<br>TELSCOPE FAMILIE                                                                                                    | n<br>RISATION                                                                                                    | Started by<br>ADM<br>CLI                                                                       | LOGBOOK:<br>Time<br>11:41<br>11:02                                                                                                    | Entry type Ent of voyage Special instruction issued                                                                                                    | ADD LOS<br>Summary<br>Arrival port: SE GOTHENBU<br>Grill party                                                                                                    | Recorded by<br>ADM                                                                                                    | ★ f VESSEL COG (*) → HDG (*)                                                                                                    | PERFORMANC                                                                                   |
|                                                                                                    | Time         Work type           2022-03-03         12:19         MSO           2022-03-01         14:52         Checklist           2022-03-01         14:28         Checklist                                                                                                    | Name<br>C - Sludge collectio<br>TELSCOPE FAMILIE<br>WATCH - HAND OV                                                                                                    | n<br>RISATION<br>FER (DECK)                                                                                                    | Started by<br>ADM<br>CLI<br>CLI                                                                | LOGBOOK<br>Time<br>11:41<br>11:02<br>11:02                                                                                                    | s Entry type L End of voyage Special instruction issued Special instruction issued                                                                                                    | ADD LOC<br>Summary<br>Arrival port: SE GOTHENBU<br>Grill party<br>Mandatory drug test                                                                                                    | Recorded by<br>ADM<br>TH                                                                                                    | *         +         vessel           COG (*)         -         -           +         HDG (*)         -                                                                                                    | PERFORMAN                                                                                    |
|                                                                                                    | Time         Work type           2022-03-03         12:19         MSO           2022-03-03         12:19         MSO           2022-03-03         12:14         MSO           2022-03-03         14:28         Checklist           2022-02:28         15:08         Checklist                                                                                                    | Name<br>C - Sludge collectio<br>TELSCOPE FAMILI<br>WATCH - HAND OV<br>WATCH - HAND OV                                                                                                    | n<br>RISATION<br>ER (DECK)<br>ER (DECK)                                                                                                    | Started by<br>ADM<br>CLI<br>CLI<br>CLI                                                         | LOGBOOK<br>Time<br>11:41<br>11:02<br>11:02<br>11:01                                                                                                    | Entry type     End of voyage     Special instruction issued     Special instruction issued     Special instruction issued                                                                                                    | ADD LOC<br>Summary<br>Arrival port: SE GOTHENBU<br>Grill party<br>Mandatory drug test<br>Chart correction                                                                                                    | ADM<br>ADM<br>TH<br>TH<br>TH                                                                                                    |                                                                                                    | PERFORMANC                                                                                   |
| 25 Deathboard                                                                                                    | Time         Work type           2022-03-03         12:19         MSO           2022-03-03         12:19         MSO           2022-03-03         14:52         Checklist           2022-02:03         15:08         Checklist           2022-02:28         15:08         Checklist           2022-02:29         15:08         Checklist           2022-02:29         15:08         Checklist                                                                                                    | Name<br>C - Sludge collectio<br>TELSCOPE FAMILI<br>WATCH - HAND OV<br>WATCH - HAND OV<br>C - Sludge collectio                                                                                                    | n<br>RISATION<br>RER (DECK)<br>ER (DECK)<br>N                                                                                                    | Started by<br>ADM<br>CLI<br>CLI<br>CLI<br>ADM                                                  | LOGBOOK<br>Time<br>11:41<br>11:02<br>11:02<br>11:01<br>10:59                                                                                                    | Entry type     Entry type     End of voyage     Special instruction issued     Special instruction issued     Voyage commenced                                                                                                    | ADD LOR<br>Summary<br>Arrival port: SE GOTHENBU<br>Grill party<br>Mandatory drug test<br>Chart correction<br>Departure port: D                                                                                                    | ADM<br>TH<br>TH<br>TH<br>ADM                                                                                                    | >         -           >         -           >         -           >         -           >         -           >         -           >         -           >         -           >         -           >         -                                                                                                    | PERFORMANC                                                                                   |
| t Duskboard                                                                                                    | Time         Work type           2022-03-03         12:19         MSO           2022-03-01         14:52         Checklist           2022-03-02         14:52         Checklist           2022-02-20         15:00         Checklist           2022-02-20         15:00         Checklist           2022-02-20         0-595         MSO           2022-02-20         15:07         Checklist                                                                                                    | Name<br>C - Sludge collectio<br>TELSCOPE FAMILI<br>WATCH - HAND OV<br>WATCH - HAND OV<br>C - Sludge collectio<br>Viking C21 - Prior E                                                                                                    | n<br>NISATION<br>ER (DECK)<br>ER (DECK)<br>n<br>ntering 500m                                                                                                    | Started by<br>ADM<br>CLI<br>CLI<br>CLI<br>ADM<br>JT                                            | LOGBOOK<br>Time<br>11:41<br>11:02<br>11:02<br>11:01<br>10:59<br>10:58                                                                                                    | Entry type     Ent of voyage     End of voyage     Special instruction issued     Special instruction issued     Voyage commenced     End of voyage                                                                                                    | ADD LOR<br>Summary<br>Arrival port: SE GOTHENBU<br>Grill party<br>Mandatory drug test<br>Chart correction<br>Departure port: D<br>Arrival port: B                                                                                                    | Recorded by<br>ADM<br>TH<br>TH<br>TH<br>ADM<br>ADM                                                                                                    | <ul> <li>★ ∮</li> <li>✓ VESSEL</li> <li>COG (*)</li> <li>→</li> <li>→</li></ul> | PERFORMANN<br>DBT (m)                                                                        |
| Deshboard                                                                                                    | Time         Work type           2022-03-03         12:19         M50           2022-03-01         14:52         hexklist           2022-03-01         14:52         hexklist           2022-03-01         14:52         hexklist           2022-03-01         15:00         checklist           2022-02-02         15:00         checklist           2022-02-02         15:00         checklist           2022-02-02         15:00         checklist           2022-02-02         15:01         checklist           2022-02-02         14:42         checklist           2022-02-02         14:42         checklist                                                                                                    | Name<br>C - Sludge collectio<br>TELSCOPE FAMILU<br>WATCH - HAND OV<br>WATCH - HAND OV<br>C - Sludge collectio<br>Viking C21 - Prior E<br>Viking C21 - Prior E                                                                                                    | n<br>BISATION<br>ER (DECK)<br>ER (DECK)<br>n<br>n<br>tering 500m<br>attering 500m                                                                                                    | Started by<br>ADM<br>CLI<br>CLI<br>CLI<br>ADM<br>JT<br>JT                                      | Time           11:41           11:02           11:02           11:02           10:59           10:58                                                                                                    | Entry type           End of voyage           End of voyage           Special instruction issued           Special instruction issued           Voyage commenced           Voyage commenced           End of voyage           End of voyage                                                                                                    | ABO LOC<br>Summary<br>Arrival port: SE GOTHENBU<br>Gill party<br>Mandatory drug test<br>Chart comestion<br>Departure port: D<br>Arrival port: B<br>Arrival port:                                                                                                    | Recorded by<br>ADM<br>TH<br>TH<br>TH<br>ADM<br>ADM<br>ADM                                                                                                    | <ul> <li>★ ∮</li> <li>✓ VESSEL</li> <li>COG (*)</li> <li>→</li> <li>→</li></ul> | DBT (m)                                                                                      |
| S Dationed                                                                                                    | Time         Werk type           2022-80.3         12.19         M50           2022-80.3         12.19         M50           2022-80.3         14.22         Checklet           2022-80.3         14.22         Checklet           2022-80.3         14.22         Checklet           2022-80.3         14.20         Checklet           2022-80.2         14.51         Checklet           2022-80.2         14.51         Checklet           2022-80.2         14.51         Checklet           2022-80.2         14.51         Checklet           2022-80.2         14.51         Checklet           2022-80.2         14.51         Checklet           2022-80.2         14.51         Checklet           2022-80.2         14.51         Checklet           2022-80.2         14.51         Checklet                                                                                                    | Name<br>C - Sludge collectio<br>TELSCOPE FAMILI<br>WATCH - HAND OV<br>WATCH - HAND OV<br>C - Sludge collectio<br>Viking (21 - Prior E<br>Viking (21 - Prior E<br>E - Bilge water auto                                                                                                    | n<br>RISATION<br>ER (DECK)<br>ER (DECK)<br>in<br>in<br>intering 500m<br>intering 500m<br>matic collection to holding task                                                                                                    | Started by<br>ADM<br>CLI<br>CLI<br>CLI<br>CLI<br>ADM<br>JT<br>JT<br>JT<br>ME                   | Time           11:41           11:02           11:02           11:01           10:59           10:58           10:58                                                                                                    |                                                                                                    | ADD LOD<br>Summury<br>Arminal port: SE GOTHENBU<br>Grill party<br>Mandatory drug test<br>Chart connection<br>Departure port: D<br>Arminal port: B<br>Arminal port: E<br>Departure port:                                                                                                    | Recorded by<br>ADM<br>TH<br>TH<br>TH<br>ADM<br>ADM<br>ADM<br>ADM<br>ADM                                                                                                    | Yessel           CoG (*)           -           HDG (*)           -           Depth           -           >                                                                                                    | DBT (m)                                                                                      |
| S Derfoord                                                                                                    | Discounts works           Tran         Verk hype           2022-01-01         1221         Mill           2022-01-01         1422         Checklatt           2022-01-01         1422         Checklatt           2022-01-01         1422         Checklatt           2022-02-01         1500         Checklatt           2022-02-02         1500         Checklatt           2022-02-02         1507         Checklatt           2022-02-02         1432         Checklatt           2022-02-02         1432         Checklatt           2022-02-02         1432         Checklatt           2022-02-02         1432         Checklatt           2022-02-02         1432         Checklatt                                                                                                    | Name C - Sludge collectio TELSCOPE FAMILIE WATCH - HANB OV C - Sludge collectio Viking C21 - Priore Viking C21 - Priore E - Bilge water auto accidental Accidental                                                                                                    | n<br>BISATION<br>ER (DECK)<br>ER (DECK)<br>n<br>Intering 500m<br>attering 500m<br>mattic collection to holding tank                                                                                                    | Started by<br>ADM<br>CLI<br>CLI<br>CLI<br>ADM<br>JT<br>JT<br>ME                                | LosBooks<br>Time<br>11:41<br>11:02<br>11:02<br>11:02<br>11:02<br>10:59<br>10:58<br>10:58<br>10:57                                                                                                    | Entry type           Entry for voyage           Special instruction issued           Special instruction issued           Voyage commenced           Ent of royage           End of royage           End of royage           End of royage           End of royage                                                                                                    | ADD LOR<br>Summary<br>Antheliport: SE GOTHERBUL.<br>Gilliparty<br>Mandatory drug test<br>Chart connection<br>Departure port. D<br>Artifical port. B<br>Artifical port.<br>Departure port.<br>Artifical port.<br>Departure port.                                                                                                    | Recorded by<br>ADM<br>TH<br>TH<br>TH<br>ADM<br>ADM<br>ADM<br>ADM<br>ADM<br>ADM                                                                                                    | <ul> <li>★ f</li> <li>✓ VESSEL</li> <li>→ -</li> <li>→</li> <li>→</li></ul>     | DBT (m)                                                                                      |
| Si Dashboard                                                                                                    | OKCONK WORK           Tme         Work type           2022-013         12:19         Mol           2022-013         12:19         Mol           2022-014         12:20         Mol           2022-02:11         20:20         Mol           2022-02:11         20:20         Mol           2022-02:21         20:30         Hotel           2022-02:21         20:30         Hotel           2022-02:24         14:20         Hotelstin           2022-02:24         12:20         Mol           2022-02:24         12:40         Genappel           2022-02:24         12:90         Genappel           2022-02:24         12:90         Genappel           2022-02:24         12:90         Genappel                                                                                                    | Name<br>C - Sudge collecto<br>TELSCOPE FAMUL<br>WATCH - HAND OV<br>WATCH - HAND OV<br>VAROCH - HAND OV<br>C - Sudge collecto<br>Viking C21 - Prior<br>E - Bige water<br>E - Bige water<br>Accidental<br>P. Bige water and<br>D. Bige water and<br>D. Bige water and                                                                                                    | n<br>RSATION<br>ER (DECK)<br>ER (DECK)<br>n<br>netering 500m<br>mattic collection to holding tank<br>astematic basedin                                                                                                    | Started by<br>ADM<br>CLI<br>CLI<br>CLI<br>ADM<br>JT<br>JT<br>ME                                | LOGBOOKS<br>Time<br>11:41 -<br>11:02 -<br>11:02 -<br>11:02 -<br>11:03 -<br>10:59 -<br>10:58 -<br>10:57 -<br>10:57 -<br>10:57 -                                                                                                    | Entry type           End of voyage           Epecial instruction issued           Special instruction issued           Using a commenced           Using of voyage           End of voyage           End of voyage           End of voyage           End of voyage           End of voyage           End of voyage           End of voyage           End of voyage           Using commenced           Using commenced           Using commenced           Using commenced           Using commenced           Using commenced           Using commenced           Using commenced           Using commenced           Using commenced                                                                                                    | ADDOD<br>Summury<br>Arrival port SE GOTHENBUL<br>Grill pary<br>Mandatory divag test<br>Chart connection<br>Departure port. D<br>Arrival port.<br>Departure port. DF<br>Departure port. AS                                                                                                    | Recorded by<br>ADM<br>TH<br>TH<br>TH<br>ADM<br>ADM<br>ADM<br>ADM<br>ADM<br>ADM<br>ADM<br>ADM                                                                                                    |                                                                                                    | DBT (m)                                                                                      |
| <ul> <li>Darkfound</li> <li>Bridge</li> <li>Engine</li> <li>MARPOL</li> </ul>                                                                                 | OKODINK WORK           Time         Work fyrp           2022-83-31         12.19         M60           2022-83-01         14.22         Checklet           2022-83-01         14.22         Checklet           2022-83-01         14.22         Checklet           2022-82-01         15.00         Checklet           2022-82-02         15.00         Checklet           2022-82-02         15.00         Checklet           2022-82-02         15.00         Checklet           2022-82-02         15.00         Checklet           2022-82-02         14.14         Checklet           2022-82-02         12.19         Generaporty           2022-82-02         12.19         Generaporty           2022-82-02         12.19         Generaporty           2022-82-02         14.94         Money           2022-82-02         12.19         Generaporty           2022-82-02         14.95         Money           2022-82-02         14.95         Money                                                                                                    | Name<br>C - Sludge collecto<br>TELE00PE FAMIL II<br>WATCH - HAND OV<br>WATCH - HAND OV<br>C - Sludge collecto<br>Viking C2 - Prote<br>E - Bilge water auto<br>acceleration<br>Acceleration<br>Incorrection<br>Tel songe from<br>Tel songe from                                                                                                    | n<br>RISATION<br>ER (DECK)<br>ER (DECK)<br>n<br>nithing 500m<br>nithing 500m<br>nithing 500m<br>nithing 500m<br>nithing 500m<br>nithing 500m<br>nithing 500m<br>nithing 500m<br>nithing 500m                                                                                                    | Storted by<br>ADM<br>CLI<br>CLI<br>ADM<br>JT<br>JT<br>JT<br>ADM<br>ME                          | LOSBOOK3<br>Time<br>11/41 -<br>11/02 -<br>11/02 -<br>11/02 -<br>11/02 -<br>10/58 -<br>10/58 -<br>10/57 -<br>10/57 -<br>10/57 -                                                                                                    | Entry type           End of voyage           Special instruction issued           Special instruction issued           Using commenced           End of voyage           End of voyage           End of voyage           Voyage commenced           Using commenced           Voyage commenced           Voyage commenced           Voyage commenced           Voyage commenced           Voyage commenced                                                                                                    | 200 DD<br>Summury<br>Armal port: 55 607H4DRUL.<br>Grill pury<br>Mandatory Varus test<br>Departure port: 0<br>Armal port: 0<br>Armal port:<br>Departure port:<br>Departure port: 45<br>Departure port: 45                                                                                                    | Recorded by<br>ADM<br>TH<br>TH<br>ADM<br>ADM<br>ADM<br>ADM<br>ADM<br>ADM<br>ADM<br>ADM<br>ADM                                                                                                    | +         VESSEL           >         -           >         -           >         -           >         -           >         -           >         -           >         -           >         -           >         -           >         -           >         -           >         -           >         -           >         -           >         -           >         -           >         -           >         -           >         -                                                                                                    | DBT (m)<br>ETTINGS<br>als:                                                                   |
| Babboard<br>Dabboard                                                                                                    | Discounts works           Tran         Verk type           2022-80-01         12:0         MG0           2022-80-01         14:82         Checklatt           2022-80-01         14:82         Checklatt           2022-80-01         14:82         Checklatt           2022-80-01         14:82         Checklatt           2022-80-01         16:90         Checklatt           2022-80-24         15:70         Checklatt           2022-80-24         14:21         Checklast           2022-80-24         12:90         Marged/Checklast           2022-80-24         12:90         Ghesped/Checklast           2022-80-24         12:90         Ghesped/Checklast           2022-80-24         12:90         Ghesped/Checklast           2022-80-24         12:90         Ghesped/Checklast           2022-80-24         12:90         Checklast           2022-80-24         12:90         Checklast           2022-80-24         12:90         Checklast           2022-80-24         12:90         Checklast           2022-80-24         12:90         Checklast                                                                   | Name<br>C - Sludge collectio<br>TEL 300FE FANLLI<br>WATCH - HAND OV<br>C - Sludge collectio<br>C - Sludge collectio<br>C - Sludge collectio<br>C - Sludge collectio<br>E - Bilge water and<br>existin A coldertial<br>existin Collection<br>Inconversion<br>D - Bilge water non<br>TELSCOPE FANLLI<br>Bildge Proports in<br>TELSCOPE FANLLI                                                                                        | n<br>RISATION<br>ER (DECK)<br>ER (DECK)<br>n<br>Stering 500m<br>matic collection to holding tank<br>matic collection to holding tank<br>settomatic transfer<br>RISATION<br>RISATION                                                                                                    | Started by<br>ADM<br>CLI<br>CLI<br>ADM<br>JT<br>JT<br>JT<br>ADM<br>ME                          | LOSBOOK3<br>Tine<br>11/41 -<br>11/02 -<br>11/02 -<br>11/02 -<br>11/02 -<br>10.59 -<br>10.59 -<br>10.57 -<br>10.57 -<br>10.57 -<br>10.57 -                                                                                                    | Entry type     End of voyage     End of voyage     Geneal instruction issued     Geneal instruction issued     Geneal instruction issued     Woyage commenced     End of voyage     End of voyage     Mogae commenced     Woyage commenced     Woyage commenced                                                                                                    | Accient<br>Summary<br>Anthal port, SE GOTHERBUL,<br>Gell party<br>Mandatory flag test<br>Chart connection<br>Departure port, 5<br>Anthal port, 8<br>Anthal port, 0<br>Departure port, 45<br>Departure port, 45<br>Departure port, 45                                                                                                    | Recorded by<br>ADM<br>TH<br>TH<br>ADM<br>ADM<br>ADM<br>ADM<br>ADM<br>ADM<br>ADM<br>ADM<br>ADM<br>ADM                                                                                                    | ★         ✔         VESSEL           >         >         -           >         >         -           >         >         -           >         >         -           >         >         -           >         >         -           >         >         -           >         >         -           >         >         Daysign           >         >         Daysign                                                                                                    | DBT (m)<br>ETTINGS<br>als:<br>::                                                             |
| Bahband<br>Bidge<br>Daylee<br>Daylee<br>MARPOL<br>Schecklase                                                                                                  | OKCONK WORK           Trac         Werk type           2022-05 03         12:19         Mol           2022-00 01         14:22         Checklet           2022-00 01         14:22         Checklet           2022-00 01         14:22         Checklet           2022-00 02         15:00         Hood           2022-02 02         15:00         Hood           2022-02 02         12:00         Hood           2022-02 02         12:00         Checklet           2022-02 02         12:00         Genapach           2022-02 02         12:00         Genapach           2022-02 02         12:00         Genapach           2022-02 02         12:00         Genapach           2022-02 02         12:00         Genapach           2022-02 02         12:00         Genapach           2022-02 02         12:00         Genapach           2022-02 02         12:00         Checklet           2022-02 02         12:00         Checklet           2022-02 02         12:00         Checklet           2022-02 02         12:00         Checklet           2022-02 02         12:00         Checklet                                  | Name           C - Studge collectio           TLE.DOPE FAMILY           WATCH - HAND OV           WATCH - HAND OV           WATCH - HAND OV           Wating C21 - Prior E           E - Bilge water non           E-Bilge water non           D-Bilge water non           TELSCOPE FAMILY           Bidge Procedures           (Binung Family Production)                                                                         | n<br>BRATION<br>ER (DECK)<br>ER (DECK)<br>In<br>Intering 500m<br>Intering 500m<br>Intering 50 | Started by<br>ADM<br>CLI<br>CLI<br>CLI<br>ADM<br>JT<br>JT<br>JT<br>ME<br>ADM<br>ME<br>ME       | L06800K3<br>Tins<br>11:41<br>11:02<br>11:01<br>10:59<br>10:58<br>10:58<br>10:58<br>10:57<br>10:57<br>10:57<br>10:57<br>10:57<br>10:57<br>10:57<br>10:57                                                                                                    | Tathy type     End of royage     End of royage     Special instruction issued     Special instruction issued     Special instruction issued     Special instruction issued     Special instruction issued     Sogge commenced     Sogge commenced     Sogge commenced     Voyage commenced     Voyage commenced     Voyage commenced     Voyage commenced     Voyage commenced     Voyage commenced     Sogge commenced     Sogge commenced     Sogge commenced     Sogge commenced     Sogge commenced     Voyage commenced     Voyage commenced     Voyage commenced     Voyage commenced     Sogge commenced     Voyage commenced     Voyage commenced                                                                                                    | book                                                                                                    | ADM<br>ADM<br>ADM<br>ADM<br>ADM<br>ADM<br>ADM<br>ADM<br>ADM<br>ADM                                                                                                    | f         vessel           >         -           >         -           >         -           >         -           >         -           >         -           >         -           >         -           >         -           >         -           >         -           >         -           >         -           >         -           >         -           >         -           >         -           >         -           >         -           >         -           >         -           >         -           >         -           >         -           >         -                                                                                                    | DBT (m)<br>DBT (m)<br>ETTINGS<br>ials:<br>::<br>;ht:<br>ion Linht:                           |
| Dankfound  Bridge  Engine  MARPOL  Checklists                                                                                                    | OKCONK WORK           Tate         Werk type           2022-83-31         12.19         Md0           2022-83-31         12.19         Md0           2022-83-01         14.22         Checklet           2022-83-01         14.22         Checklet           2022-83-01         14.23         Checklet           2022-82-01         14.26         Checklet           2022-82-24         12.56         Md0           2022-82-24         12.56         Md0           2022-82-24         12.56         Md0           2022-82-24         12.56         Md0           2022-82-24         12.56         Md0           2022-82-24         12.56         Md0           2022-82-24         12.56         Md0           2022-82-24         12.56         Md0           2022-82-24         12.56         Md0           2022-82-24         12.56         Md0           2022-82-24         12.56         Md0           2022-82-24         12.56         Md0           2022-82-24         12.56         Md0           2022-82-24         12.66         Me8/Md1           2022-82-24         12.46         Me8/Md1                                          | Name           C - Sludge collecto           TELBOOPE FAMILY           WATCH - HAND OV           WATCH - HAND OV           VARTCH - HAND OV           Valing C21 - Plor E           Bilge water auto           E-Bilge water auto           Bilge water auto           Bilge water auto           D-Bilge water auto           D-Bilge water FAMILY           Bidge Procedure B           Bidge Procedure B           Watth To Sea | n<br>BISATION<br>ER (DECK)<br>ER (DECK)<br>ER (DECK)<br>In<br>Intering 500m<br>Intering 500m  | Storted by<br>AOM<br>CLI<br>CLI<br>CLI<br>ADM<br>JT<br>JT<br>ME<br>ADM<br>ME<br>ME<br>ME<br>ME | LOSBOOK<br>Tino<br>11/41 -<br>11/02 -<br>11/02 -<br>11/02 -<br>11/02 -<br>11/02 -<br>10/58 -<br>10/58 -<br>10/57 -<br>10/57 | Entry type           End of voyage           Special instruction issued           Special instruction issued           Special instruction issued           Using commenced           End of voyage           Using commenced           Voyage commenced           Voyage commenced | LODOR<br>Stanswy<br>Arthal port SE GOTHENBLU.<br>Grill pury<br>Mandatory Varu test<br>Chart correction<br>Departure port. D<br>Arthal port. D<br>Arthal port. D<br>Departure port. AS<br>Departure port. AS<br>Departure port. AS<br>Departure port. AS<br>Departure port. AS<br>Departure port. AS<br>Departure port. AS<br>Departure port. AS<br>Departure port. AS<br>Departure port. AS<br>Departure port. AS<br>Departure port. AS                                                                                                    | ADM<br>ADM<br>TH<br>TH<br>ADM<br>ADM<br>ADM<br>ADM<br>ADM<br>ADM<br>ADM<br>ADM<br>ADM<br>ADM                                                                                                    | *         •         vessel           >         -         -           HDG (*)         -         -           >         -         Depth-           >         >         -           >         >         Depth-           >         >         Depth-           >         >         Depth-           >         >         Depth-           >         >         Depth-           >         >         Depth-           >         >         Depth-           >         >         Depth-           >         >         Depth-           >         >         Depth-           >         >         Depth-           >         >         Depth-                                                                                                    | DBT (m)<br>DBT (m)<br>ETTINGS<br>ials:<br>t:<br>jht:<br>ion Light:<br>iongle:                |
| <ul> <li>Darbourd</li> <li>Dirbourd</li> <li>Dirbourd</li> <li>Drayles</li> <li>MARTOL</li> <li>Checktinis</li> <li>Checktinis</li> <li>Settings</li> </ul>   | Discounts works           Tran         Verk hype           2022-80-01         12.9         MO           2022-80-01         14.82         Checkland           2022-80-01         14.82         Checkland           2022-80-01         14.82         Checkland           2022-80-01         16.92         Checkland           2022-80-01         16.92         Checkland           2022-80-02         16.91         Checkland           2022-80-24         14.92         Checkland           2022-80-24         12.90         Gheckland           2022-80-24         12.90         Gheckland           2022-80-24         12.90         Gheckland           2022-80-24         12.90         Gheckland           2022-80-24         12.90         Gheckland           2022-80-24         12.90         Gheckland           2022-80-24         12.90         Gheckland           2022-80-24         12.90         Checkland           2022-80-24         12.90         Checkland           2022-80-24         12.90         Checkland           2022-80-21         12.84         Checkland           2022-80-21         12.84         Gheckland | Name           C - Budge collection           TL Scope FAMULI           WATCH - HAND OV           WATCH - HAND OV           C - Budge collection           Viking C21 - Prior E           Bigge water notice           E-Bigge water notice           Bigge moder notice           D-Bigge water notice           Bidge Proceeding           Bidge Proceeding           (Fan,y)CEPARTURI           Canay)CEPARTURI                 | n<br>BISATION<br>ER (DECK)<br>ER (DECK)<br>In<br>Intering 500m<br>Invatic collection to holding tank<br>Invatic collection to holding tank<br>Intering 500m<br>Intering FORM<br>INTERING INFORMATION<br>INTERING INFORMATION<br>INTERING INFORMATION<br>INTERING INFORMATION                                                                                                    | Storted by<br>ДОМ<br>СЦ<br>СЦ<br>СЦ<br>ДТ<br>МЕ<br>АОМ<br>МЕ<br>МЕ<br>МЕ                       | LOSBOOK<br>Tine<br>11:41<br>11:02<br>11:02<br>11:02<br>11:02<br>11:02<br>11:03<br>10:58<br>10:57<br>10:57<br>10:57<br>10:57<br>10:57<br>10:57<br>10:57<br>10:57<br>10:57<br>10:40<br>10:40<br>10:40                                                                                                    | Entry type     End of voyage     End of voyage     Geneal instruction issued     Geneal instruction issued     Woyage commenced     End of voyage     End of voyage     End of voyage     End of voyage     End of voyage     Woyage commenced     Woyage commenced     Woyage commenced     Woyage commenced     Woyage commenced     Woyage commenced     Woyage commenced     Woyage commenced     Woyage commenced     Woyage commenced     Woyage commenced     Woyage commenced     Woyage commenced     Segue contained     Woyage commenced     Segue commenced     Segue commenced     Segue commenced     Segue commenced     Segue commenced     Segue commenced     Segue commenced     Segue commenced     Segue commenced     Segue commenced     Segue commenced           | Accession<br>Summary<br>Antheliport: SE GOTHERBUL<br>Gall party<br>Mandatory drug test<br>Chart connection<br>Departure port: C<br>Antheliport: B<br>Antheliport: C<br>Departure port: AS<br>Departure port: AS<br>Departure port: A | DENTRY:         Image: Constraint of the second second | +         VESSEL           >         -           +         HDG (?)           >         -           >         -           >         -           >         -           >         -           >         -           >         -           >         -           >         -           >         -           >         Daysign           >         Lookou           >         DeckLi           >         Navigat           >         Sund di                                                                                                    | DBT (m)<br>DBT (m)<br>ETTINGS<br>Iels:<br>t:<br>ght:<br>ion Light:<br>ignals:<br>tabilizets: |
| <ul> <li>Dashboard</li> <li>Bridge</li> <li>Engine</li> <li>MAEPOL</li> <li>Checklinks</li> <li>checklinks</li> <li>checklinks</li> <li>checklinks</li> </ul> | OKCONN WORK           Tra         Verk Type           2022-03 c3         12:19         MO           2022-03 c3         12:20         Mo           2022-03 c9         14:20         Checkler           2022-04 c9         15:00         Hord           2022-02 c1         15:00         Hord           2022-02 c2         15:00         Hord           2022-02 c2         12:00         Hord           2022-02 c2         12:00         Genage/D           2022-02 c2         12:00         Genage/D           2022-02 c2         12:00         Hord           2022-02 c2         12:00         Hord           2022-02 c2         12:00         Hord           2022-02 c2         12:00         Hord           2022-02 c2         12:00         Hord           2022-02 c2         12:00         Hord           2022-02 c2         12:00         Hord           2022-02 c2         12:00         Hord           2022-02 c2         12:00         Hord           2022-02 c2         12:00         Hord                                                                                                    | Name           C - Sludge collectio           TLE.000F FAMILI           WATCH - HAND OV           C - Sludge collection           Watry C - HAND OV           C - Sludge collection           Watry C - Photo E           E - Bilge water non           D - Bilge water non           TELSCOFF FAMILI           Bidge Photodure E           (Renuc)FERATURE           (Renuc)FERATURE           (Renuc)FERATURE                    | n<br>BSATION<br>ER (DECK)<br>ER (DECK)<br>In<br>Intering 500m<br>mattic collection to holding tank<br>mattic collection to holding tank<br>mattic collection to holding tank<br>sufformatic transfer<br>RISATION<br>IFC 01 Pre-Departure<br>ERIOM PORT - ENGINE ROOM                                                                                                    | Storted by<br>ADM<br>CLI<br>CLI<br>ADM<br>JT<br>JT<br>ME<br>ADM<br>ME<br>ME                    | LOSBOOK                                                                                                    | Entry type           End of royage           Special instruction issued           Special instruction issued           Special instruction issued           Using commenced           End of royage           End of royage           End of royage           End of royage           End of royage           Using commenced           Using commenced           Voyage commenced           Voyage commenced           Voyage commenced           Voyage commenced           Voyage commenced           Voyage commenced           Voyage commenced           Voyage commenced           Voyage commenced           Voyage commenced           Comparison worth                                                                                                    | book                                                                                                    | RECEIVENCE UNIT                                                                                                    | f         vessel           >         CoG (')           -         H0G (')           >         Depth -           >         -           >         Ouriest is           >         Daysign           >         Deskitis           >         Navgat           >         Sound 1           >         Fins & d                                                                                                    | DBT (m)<br>ETTINOS<br>ials:<br>t:<br>ght:<br>ion Light:<br>ignals:<br>tabilizers:            |

When this button is pressed a new window will appear (2), here you can set your ship time offset

|                                              |                              |           |                |                            |  |         |                | ●10 Fulfscreen C |
|----------------------------------------------|------------------------------|-----------|----------------|----------------------------|--|---------|----------------|------------------|
| VOVAGE STATUS                                |                              |           | SPECIAL INSTR  | UCTIONS                    |  | ADD NEW | 9 ONBOARD      | met              |
| NO AALESUND -                                | SE                           |           | 2022-03-03 1   |                            |  | ><br>>  |                |                  |
| GOTHENBURG                                   |                              |           |                |                            |  |         |                |                  |
|                                              |                              |           |                |                            |  |         |                |                  |
|                                              |                              |           |                |                            |  |         |                |                  |
| Vatch distance Day distan<br>22.6 Nm 68.6 Nm | ce Voyage distance<br>n O Nm |           |                | 2                          |  |         | (              | interpret.       |
| ONGOING WORK                                 |                              | SET SHIP  | TIME OFFSET    |                            |  | 5. 1    |                |                  |
| Time Work type Ham                           |                              | +02       | . 00           | Terra                      |  |         |                |                  |
| 2022-03 02 12 19 MSG C-SI                    |                              | ADL       | • • •          | of vovage                  |  |         |                |                  |
|                                              |                              | 0.1       | -              | al instruction issued      |  | >       |                |                  |
|                                              |                              | CLI Cance | l Confirm      | al instruction issued      |  | >       |                |                  |
|                                              |                              | C.1       | 1101 Q         | develat instruction issued |  | *       |                |                  |
|                                              |                              |           | 10:59 4        |                            |  | >       | 21.2           |                  |
|                                              |                              |           | 10.58 🕹        |                            |  | 3       |                |                  |
|                                              |                              |           | 10.55 1        |                            |  | 3       |                |                  |
|                                              |                              |           | 10.58 🕁        |                            |  | 3       |                |                  |
|                                              |                              |           | 10.57 L        |                            |  | >       | QUICK SETTINGS |                  |
|                                              |                              |           | 10:57          |                            |  |         |                |                  |
|                                              |                              |           | 10.57 <b>J</b> |                            |  |         |                |                  |
|                                              |                              |           | 10.67 🕹        |                            |  |         |                | ERIDGE -         |
|                                              |                              |           | 10.57 👃        |                            |  |         |                |                  |
|                                              |                              |           | 10.40 💑        |                            |  |         |                | Under Way +      |
|                                              |                              |           | 10:40          |                            |  |         |                | On +             |
|                                              |                              |           | 14/22          |                            |  |         |                |                  |
|                                              |                              |           | 14:49 🏺        |                            |  |         |                |                  |
|                                              |                              |           | 12.57          |                            |  |         |                |                  |
|                                              |                              |           | 8              |                            |  |         |                |                  |

#### Revisions

| Version | Date       | Changes made    | Signed |
|---------|------------|-----------------|--------|
| 1.00    | 2022.03.01 | Initial release | TH     |
| 1.01    | 2022.11.16 | Visual changes  | TH     |
|         |            |                 |        |
|         |            |                 |        |
|         |            |                 |        |
|         |            |                 |        |
|         |            |                 |        |
|         |            |                 |        |
|         |            |                 |        |
|         |            |                 |        |
|         |            |                 |        |
|         |            |                 |        |
|         |            |                 |        |
|         |            |                 |        |
|         |            |                 |        |
|         |            |                 |        |
|         |            |                 |        |
|         |            |                 |        |
|         |            |                 |        |

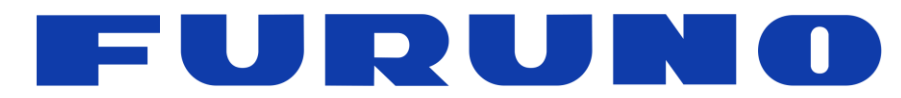

**www.furuno.no** Sjømannsvegen 19 6008 Ålesund

Norway

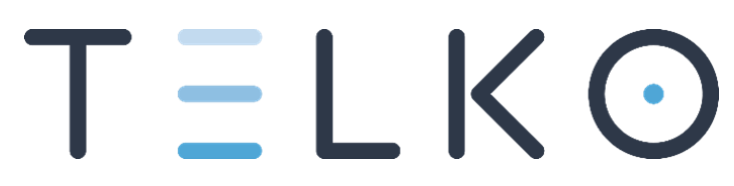

**www.telko.no** Ødekjærveien 27 3145 Tjøme Norway